# Een brandsturing configureren via een Script

Bij brand kunnen we deuren open of dicht sturen, relais bedienen en de aanwezigheidslijst uitprinten of mailen.

## Stap 1.

Via het menu 'Systeem' – submenu 'Systeeminstellingen' open we het gelijknamige menu 'Systeeminstellingen'. Via dit menu dienen we een Script server te activeren. Met een Script server kunnen we allerlei transacties omzetten in verschillende acties.

Als we een mail willen versturen dienen we hiervoor een script aan te maken. De eerste stap is een Script server aan te maken. We draaien deze Script server in de meeste gevallen op de PC/Server waarop de CardAccess software ook draait. Door op de knop 'Toev.' Te klikken kunnen we een Script server aanmaken.

| Systeem instellingen                                                                                     |
|----------------------------------------------------------------------------------------------------|
|                                                                                                    |
| Opslaan Annuleren Sluiten                                                                                |
| Werkstation Instellingen Systeem Instellingen Operator - admin - Instellingen                            |
| Algemeen   Kaarthouders   Extra veld   Inbraak Script Server(s)   LDAP   Auto opslag   Extra Applicaties |
| Scripting                                                                                                |
| Script Servers Boodschappen Boodschap sjabloon                                                           |
| Vaam werkstation                                                                                         |
|                                                                                                    |
|                                                                                                    |
|                                                                                                    |
|                                                                                                    |
|                                                                                                    |
|                                                                                                    |
| Toev. Verwijder                                                                                          |
| Laatste wijziging: 8-6-2018 15:34                                                                        |

#### Stap 2.

In de tweede stap stellen we de email server in. Zie het voorbeeld hieronder.

| Systeem instellingen                          |                                     | ×                 |
|-----------------------------------------------|-------------------------------------|-------------------|
|                                               |                                     |                   |
|                                               |                                     |                   |
| Werkstation Instellingen Systeem Instellinge  | Operator - admin - Instellingen     |                   |
| Algemeen   Kaarthouders   Extra veld   Inbraa | k Script Server(s) LDAP Auto opslag | Extra Applicaties |
| Scripting                                     |                                     |                   |
| Script Servers Boodschappen Boodschap         | sjabloon                            |                   |
| Email instellingen                            |                                     |                   |
| Email servernaam                              | Em                                  | ail server poort  |
| mailrelay.aras.local                          | 25                                  | 5                 |
| Email "from" adres                            | Em                                  | ail wachtwoord    |
| Administrator@aras.nl                         |                                     |                   |
| SNPP provider instellingen                    |                                     |                   |
| Provider naam                                 | Server URL                          | Poort             |
|                                               |                                     |                   |
|                                               |                                     | Toev. Verwijder   |
| SMS provider instellingen                     |                                     |                   |
| Provider naam                                 | Serv                                | er URL            |
|                                               |                                     |                   |
|                                               |                                     | Toev. Verwijder   |
|                                               | Laatste wijziging: 8-6-2018 15      | :34               |

## Stap 3.

In de derde stap maken we een boodschap aan. Zie de twee schermafdrukken hieronder.

| Custo and installing on                     |                                                              |
|---------------------------------------------|--------------------------------------------------------------|
| Systeen instellingen                        |                                                              |
|                                             |                                                              |
| Opslaan Annuleren Sluiten                   |                                                              |
| Werkstation Instellingen Systeem Instelling | gen Operator - admin - Instellingen                          |
| Algemeen   Kaarthouders   Extra veld   Inbr | raak Script Server(s) LDAP   Auto opslag   Extra Applicaties |
| Scripting                                   |                                                              |
| Script Servers Boodschappen Boodscha        | ap sjabloon                                                  |
| Onderwerp                                   |                                                              |
| Mail versturen IN lijst                     |                                                              |
|                                             |                                                              |
|                                             |                                                              |
|                                             |                                                              |
|                                             |                                                              |
|                                             |                                                              |
|                                             |                                                              |
|                                             |                                                              |
|                                             |                                                              |
|                                             |                                                              |
|                                             |                                                              |
|                                             |                                                              |
|                                             |                                                              |
|                                             |                                                              |
|                                             |                                                              |
|                                             |                                                              |
|                                             |                                                              |
|                                             |                                                              |
|                                             |                                                              |
|                                             |                                                              |
|                                             |                                                              |
|                                             | Toev. Verwijder                                              |
|                                             |                                                              |
|                                             | Laatste wijziging: 8-6-2018 15:34                            |

We geven de boodschap een onderwerp en een naam en we geven aan dat er een mail verzonden dient te worden als IN-Lijst (Text)

| Edit Message Template            |                   |        | ~         |
|----------------------------------|-------------------|--------|-----------|
| Alleen bij e-mail boodschappen   |                   |        |           |
| Onderwerp                        |                   |        |           |
| Mail versturen IN lijst          |                   |        |           |
| Boodschap naam                   |                   |        |           |
|                                  |                   |        |           |
| Verzenden naar SNPP apparaten    | Inclusief bijlage |        |           |
| Verzend als een e-mail boodschap | IN-lijst (Text)   | $\sim$ |           |
| Verzend als SMS bericht          |                   |        |           |
|                                  |                   | ОК     | Annuleren |

### Stap 4.

We dienen vervolgens te controleren of alle operators waarnaartoe we een mail willen verzenden zijn voorzien van een mail adres. Dit controleren we in het Operator scherm. Zie de volgende schermafdruk.

| 👌 Opera | tors 🗙                        |                |              |             |            |                       |         |            |                     |                |
|---------|-------------------------------|----------------|--------------|-------------|------------|-----------------------|---------|------------|---------------------|----------------|
|         |                               | 12             | 0            |             | - <b>F</b> |                       | -       | - 🏊 -      | ۵                   |                |
| Nieuw   | Verwijder                     | Opslaan        | Annuleren    | Zoeken      | Refresh    | Exporteren naar Excel | Printen | Privileges | Partitie groepen    | Sluiten        |
|         |                               |                |              |             |            |                       |         |            |                     | Operators      |
|         |                               | Scher          | m naam       |             |            |                       | Voorn   | aam        |                     |                |
| admi    | in                            |                |              |             |            | admin                 |         |            |                     | admin          |
|         |                               |                |              |             |            |                       |         |            |                     |                |
| Algemee | en Persoonl<br>lijke informat | ijk Transad    | ctie scherm  |             |            |                       |         |            |                     |                |
| V       | oornaam                       | admin          |              | 4           | Achternaam | admin                 |         |            | Importeer persoonli | jke informatie |
| т       | el. nummer                    |                |              |             |            |                       |         |            |                     |                |
|         |                               | - SMS          |              |             |            |                       |         |            |                     |                |
|         |                               | Prov           | rider        |             |            |                       | ~       |            |                     |                |
|         |                               | - Pagir        | ng           |             |            |                       |         |            |                     |                |
|         |                               | Page           | er Nr.       |             |            |                       |         |            |                     |                |
|         |                               | Prov           | rider        |             |            |                       |         |            |                     |                |
|         | Г                             | Emai           | 1            |             |            |                       |         | 7          |                     |                |
|         |                               | Ema            | il in        | d@arae ol   |            |                       |         |            |                     |                |
|         |                               | LING           |              | rue afas.hi |            |                       |         |            |                     |                |
|         |                               |                |              |             |            |                       |         |            |                     |                |
|         | Laatste                       | wijziging: 8-I | 6-2018 15:26 |             |            | Aantal: 1             |         |            |                     |                |

#### Stap 5.

Vervolgens starten we de Script Wizard via het configuratiescherm.

| Script V         | Vizard                                                                                   |        | ×         |
|------------------|------------------------------------------------------------------------------------------|--------|-----------|
| Welko<br>Selecte | m bij Script Wizard<br>er het type transactie en het sub-type transactie voor het script |        | Ì         |
|                  | Kies het type transactie voor het script:                                                |        |           |
|                  | Kies het sub-type transactie voor het script:                                            | ×      |           |
|                  | Dit script bereikt alle transacties van dit type                                         | V      |           |
|                  | Terug                                                                                    | Next > | Annuleren |

Selecteer hier op wat voor transactie we het script willen starten. Als de brandmeldcentrale is verbonden met een ingang dan selecteren we een ingang transactie. Zie de volgende schermafdruk.

| Script Wizard                                                |                        |
|--------------------------------------------------------------|------------------------|
| Selecteer het type transactie en het sub-type transactie voo | or het script          |
| Kies het type transactie voor het script:                    |                        |
| Ingang transacties                                           | V                      |
| Kies het sub-type transactie voor het script:                |                        |
| Ingang abnormaal                                             | ~                      |
| Dit script bereikt alle transacties van dit type             |                        |
|                                                              | Terug Next > Annuleren |

Selecteer vervolgens de juiste ingang. Zie de volgende schermafdruk.

| Script W<br>Appara<br>Selectee | Vizard<br>aat selectie<br>er paneel en het apparaat verbonden met de transactie |
|--------------------------------|---------------------------------------------------------------------------------|
|                                | Kies het paneel verbonden met de transactie                                     |
|                                | Paneel 1 (1)                                                                    |
|                                | Kies het apparaat verbonden met het script                                      |
|                                | Paneel 1 Ingang 5 (5)                                                           |
|                                |                                                                                 |
|                                |                                                                                 |
|                                |                                                                                 |
|                                | Terug Next > Annuleren                                                          |

Selecteer vervolgens de Script server. Zie de volgende schermafdruk.

| Script W            | /izard                                                         |                   |        | ×  |
|---------------------|----------------------------------------------------------------|-------------------|--------|----|
| Selecto<br>Selected | eer de script server<br>er de server die het script moet uitvo | oeren             |        | I) |
|                     |                                                                |                   |        |    |
|                     | Selecteer de server die het scrip                              | ot moet uitvoeren |        |    |
|                     | WS160NL (1)                                                    |                   | $\sim$ |    |
|                     |                                                                |                   |        |    |
|                     |                                                                |                   |        |    |
| 1                   |                                                                |                   |        |    |
|                     |                                                                |                   |        |    |
|                     |                                                                |                   |        |    |

In de volgende schermafdruk kunnen we relais selecteren die we eventueel willen besturen. Dit zouden relais kunnen zijn die deuren besturen waarop geen lezers zitten.

| Script Wizard     |   |                        |
|-------------------|---|------------------------|
| Relais commando's |   | Ś                      |
| 🖃 Paneel 1        | 3 | Geen                   |
| Paneel 1 Relais 2 |   | Geen                   |
| Paneel 1 Relais 4 |   | Geen                   |
| Paneel 1 Relais 5 |   | Geen                   |
|                   |   |                        |
|                   |   |                        |
|                   |   |                        |
|                   |   |                        |
|                   |   |                        |
|                   |   |                        |
|                   |   |                        |
|                   |   | Terug Next > Annuleren |

In de volgende schermafdruk kunnen we lezers/deuren selecteren die u eventueel wilt besturen.

| Script Wizard        |   |      |       |      |     | $\times$  |
|----------------------|---|------|-------|------|-----|-----------|
| Deur commando's      |   |      |       |      |     | I)        |
| 🖃 Paneel 1           | 3 |      | Geen  | G    | een |           |
| Paneel 1 Lezer 1 IN  |   | Geen |       | Geen |     |           |
| Paneel 1 Lezer 2 UIT |   | Geen |       | Geen |     |           |
|                      |   |      |       |      |     |           |
|                      |   |      |       |      |     |           |
|                      |   |      |       |      |     |           |
|                      |   |      |       |      |     |           |
|                      |   |      |       |      |     |           |
|                      |   |      |       |      |     |           |
|                      |   |      |       |      |     |           |
|                      |   |      |       |      |     |           |
|                      |   |      | Terug | Next | >   | Annuleren |

In de volgende schermafdruk kunnen we links selecteren die u eventueel wilt besturen.

| Script Wizard                     |   |         |        | ×         |
|-----------------------------------|---|---------|--------|-----------|
| Link actie                        |   |         |        | Ì         |
| - Paneel 1                        | 3 |         | Geen   |           |
| Link 1 Ing 1-6 uitgang volgen 1-4 |   | Geen    |        |           |
|                                   |   |         |        |           |
|                                   |   |         |        |           |
|                                   |   |         |        |           |
|                                   |   |         |        |           |
|                                   |   |         |        |           |
|                                   |   |         |        |           |
|                                   |   |         |        |           |
|                                   |   | Terug N | lext > | Annuleren |

In de volgende schermafdruk kunnen we de boodschap selecteren die uitgevoerd dient te worden. Vervolgens kunnen we de operator selecteren waar naartoe de boodschap verzonden moet worden. In dit geval bevat de boodschap de IN-lijst. Dit hebben we in stap 3 aangegeven.

| Script Wizard                                  |                                                   | ×                         |
|------------------------------------------------|---------------------------------------------------|---------------------------|
| Zend boodschap naa<br>Selecteer operators om b | r operators<br>boodschappen naar toe te verzenden | Ð                         |
| Zend boodschap n                               | aar de volgende operators                         |                           |
| Boodschap sjabloon                             | Mail versturen IN lijst                           | ~                         |
|                                                | Operators                                         | om boodschap te versturen |
| Selecteer en sle                               | eep een kolom om hierop te groeperen              |                           |
| Volledige naam                                 | Naam operator                                     | Zend nu?                  |
| admin ,admin                                   | admin                                             | ✓                         |
|                                                |                                                   |                           |
|                                                |                                                   |                           |
|                                                |                                                   |                           |
|                                                | Terug                                             | Next > Annuleren          |

In het volgende scherm welke verschijnt kunnen we aangeven of de lijst tevens uitgeprint moet worden naar de rapport printer die onder 'Systeeminstellingen' geconfigureerd is.

| Script Wizard                                                                                                  | $\times$ |
|----------------------------------------------------------------------------------------------------|----------|
| Script uitvoer privilege<br>Operator privilege waaronder script wordt uitgevoerd                               | S)       |
| ✓ Print huidige kaarthouders IN-lijst                                                                          |          |
| Operator privilege waaronder de IN-lijst rapportage moet worden uitgevoerd                                     |          |
| CA4K Administration                                                                                            |          |
| Controleer of de "rapport printer" is geconfigureerd op<br>alle werkstations waar het script wordt uitgevoerd. |          |
| Activeer of deactiveer een lockdown zone                                                                       |          |
| Actie Lockdown zone                                                                                            |          |
| Activeer calamiteiten niveau Action: Threat Level                                                              |          |
| Terug Next > An                                                                                                | nuleren  |

We kunnen tevens in dit scherm aangeven of er een Lockdown zone dient te worden uitgevoerd.

Met een Lockdown zone kunnen we 1 of meerdere deuren die in een vrije tijdzone staan dicht worden gestuurd. Het is mogelijk om met een tweede script de Lockdown zone weer te deactiveren.

Via het onderste veld in dit scherm kunnen we een calamiteiten niveau activeren of deactiveren.

Als we vervolgens op de knop 'Next' klikken verschijnt het volgende scherm wat aangeeft dat het script is aangemaakt. Vervolgens zal de ingang het script activeren en uitvoeren.

Indien gewenst kan men hier de naam van het script aanpassen.

| ript        | Wizard                                                                                                    |
|-------------|----------------------------------------------------------------------------------------------------|
| ript        | ot wizard afronden<br>t Naam en omschrijving                                                                                                    |
| G           | Geef een omschrijving voor de script                                                                                                    |
| (           | Generated - 11-6-2018 09:30:29                                                                                                    |
| G           | Geef een omschrijving voor de script link                                                                                                    |
| (           | Generated - 11-6-2018 09:30:29                                                                                                    |
| ł<br>r<br>( | Klik op "einde" om uw script te genereren. Het gegereerde script handmatig worden aangepast<br>met de script editor. Alle met deze wizard gegeneerde scripts zijn geschreven in programmeertaal<br>(C# v2.0) |
|             | Terug Einde Annuleren                                                                                                    |